### (一) 專題目標:

利用 matlab 處理 CCD 所擷取到的影像,判斷我們想追蹤的影像位置。再和機器 人結合,可以模仿人類眼球運動

### (二) 流程及原理:

 將 robot 上 CCD 影像擷取後的資訊藉由訊號線傳回電腦後,進行目標物位置 判定,再將判定的位置傳到控制馬達的單晶片,進行眼睛位置角度的調整

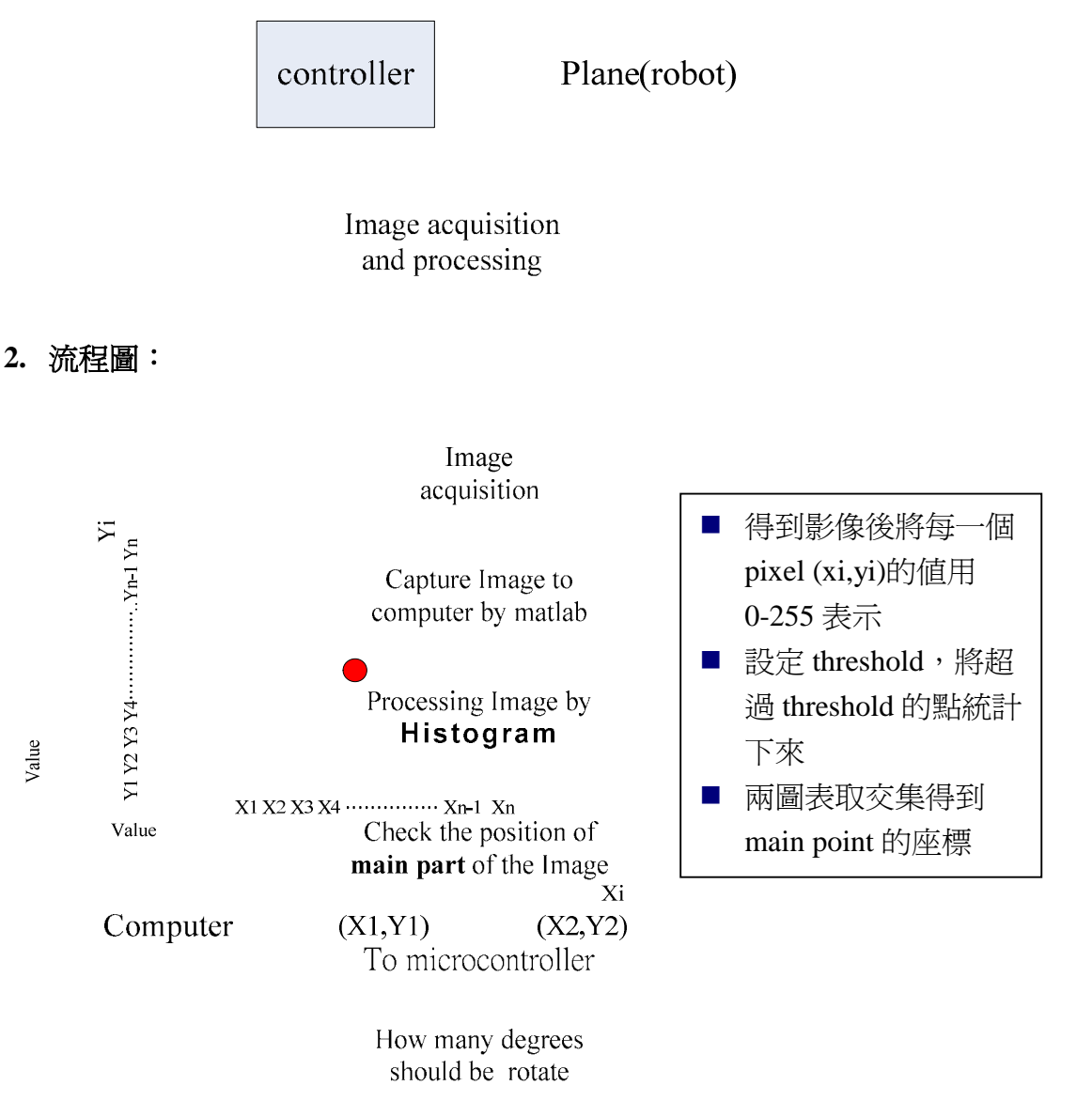

Control the motor to the position **we want** 

### 3. How to use Histogram?

- 4. 使用兩個 CCD 的好處:可以判斷物體在影像中的深度
  - <u>爲什麼要用兩個 CCD 才可得到影像深度</u>

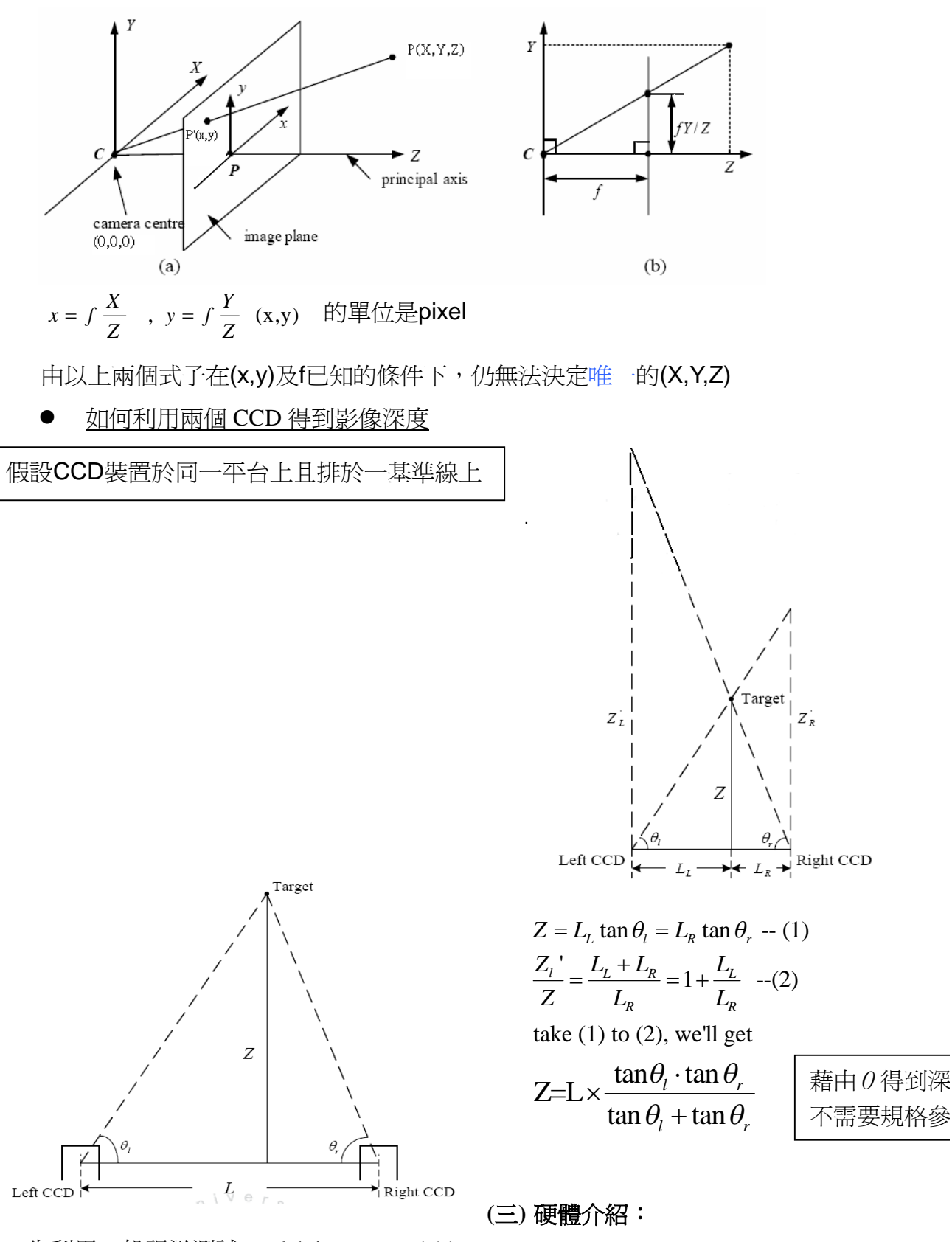

- 1. 先利用一般視迅測試 matlab image acquisition
- **2.** 再利用 UPG300A 影像擷取器將 CCD 的影像可以擷取至電腦中,並利用 matlab 進行 image processes
- 3. Webcam vs. CCD

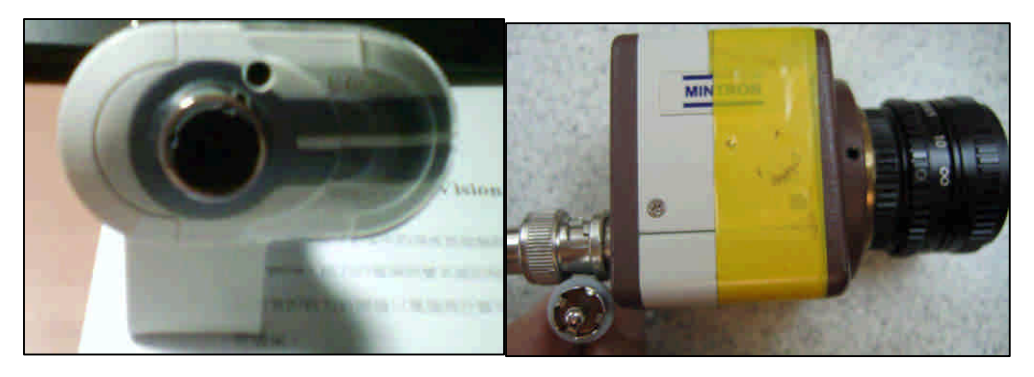

# Webcam

CCD

- Webcam and CCD 相異點
  - ▶ CCD 需要額外電源供應
  - ▶ 一般視訊直接用 USB 接到電腦後,灌入驅動程式即可使用,可是 CCD 則需要利用影像擷取器連接至電腦
  - ▶ CCD 所擷取的畫質解析度較高,但是當對的處理的資料量也較大
- 4. UPG300A USB 影像擷取器
  - 外接式 USB
  - S 端子影像輸入(BNC 轉接頭)
  - 聲音輸入
  - AV 端子(Composite video connector)影像輸入

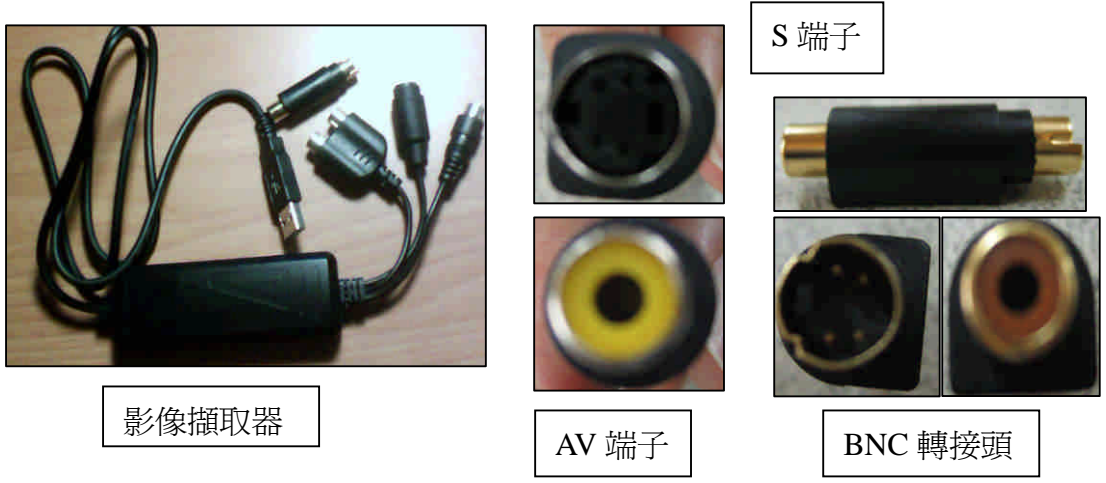

## (四) 實作狀況:

**1.** 利用 matlab image acquisition toolbox 裡面介紹的方法以及 function 實現, 簡易 表格如下

| Step    | Description                                                                                                    |
|---------|----------------------------------------------------------------------------------------------------|
| Step 1: | Install and configure your image acquisition device                                                             |
| Step 2: | Retrieve information that uniquely identifies your image<br>acquisition device to the Image Acquisition Toolbox |
| Step 3: | Create a video input object                                                                                     |
| Step 4: | Preview the video stream (Optional)                                                                             |
| Step 5: | Configure image acquisition object properties (Optional)                                                        |
| Step 6: | Acquire image data                                                                                              |
| Step 7: | Clean up                                                                                                    |

- **2.** 其中 Step1 要讓 matlab 的 device 和 CCD 的 device 互相連接,主要有幾個很 重要的訊息要注意
  - Determine Adaptor name
  - An *adaptor* is the software that the toolbox uses to communicate with an image acquisition device via its device driver.
  - Determine **Device ID**
  - Determine Video format Formats
  - The *video format* specifies the image resolution (width and height) and other aspects of the video stream.

要判斷電腦是否和 CCD 連接上,要看這幾個參數是否有正確值,再進行下一個步驟,訊息如下:

info =

AdaptorDllName: [1x81 char] AdaptorDllVersion: '1.10 (R2006a)' AdaptorName: 'winvideo' DeviceIDs: {[1]} <=如果沒有讀到會是 0 DeviceInfo: [1x1 struct]

## 3. Demo by using webcam

因為是用 USB 直接到電腦,所以在擷取影像時沒有太大的困難,以下是 demo 的訊息:

dev\_info =

DefaultFormat: 'RGB24\_320x240' DeviceFileSupported: 0 DeviceName: 'V-Gear TalkCam 1.1'<=webcam 的名稱 DeviceID: 1 ObjectConstructor: 'videoinput('winvideo', 1)' **SupportedFormats:** {1x10 cell}

>> **vid1** 

Summary of Video Input Object Using 'V-Gear TalkCam 1.1'.

Acquisition Source(s): input1 is available.

Acquisition Parameters: 'input1' is the current selected source.

10 frames per trigger using the selected source.

### 'RGB24\_320x240' video data to be logged upon START.

### 4. Demo by using CCD

- CCD 要藉由影像處理器來擷取影像
  - ▶ 先將 UPG300A USB 影像擷取器的驅動程式裝好
  - ▶ 利用產品中的應用程式測試 CCD 是否可以使用
  - ▶ 經過以上兩個步驟之後,再嘗試用 matlab 去擷取影像
  - ➤ 經過測試之後發現,利用S端子+BNC轉接頭發現電腦可以跟CCD連接上,可是擷取不到的影像,是一片黑色的影像,所以我試試看另外一個AV端子,結果就可以擷取到影像,之後由一些訊息可以看出為什麼要用AV端子影像輸入。
- Demo 訊息:

dev\_info =

DefaultFormat: 'RGB24\_320x240'

**DeviceFileSupported: 0** 

DeviceName: 'UPG300A Video Caputre'

**DeviceID: 1** 

**ObjectConstructor:** 'videoinput('winvideo', 1)'

**SupportedFormats:** {1x12 cell}

>> vid1

Summary of Video Input Object Using 'UPG300A Video Caputre'.

Acquisition Source(s): composite and svideo are available.

### Acquisition Parameters: 'composite' is the current selected source.

10 frames per trigger using the selected source.

'RGB24\_320x240' video data to be logged upon START.

因為 matlab 中設定是選擇 AV 端子,所以使用 S 端子的話沒辦法顯示影像。